附件 1

## "爱山东"手机APP操作流程

一、下载"爱山东"手机APP,使用监护人(产权所有人)相关 信息注册、登录。

二、点击首页左上角将地址切换为"临淄区",点击首页的"学 前教育招生",选择进入报名界面。

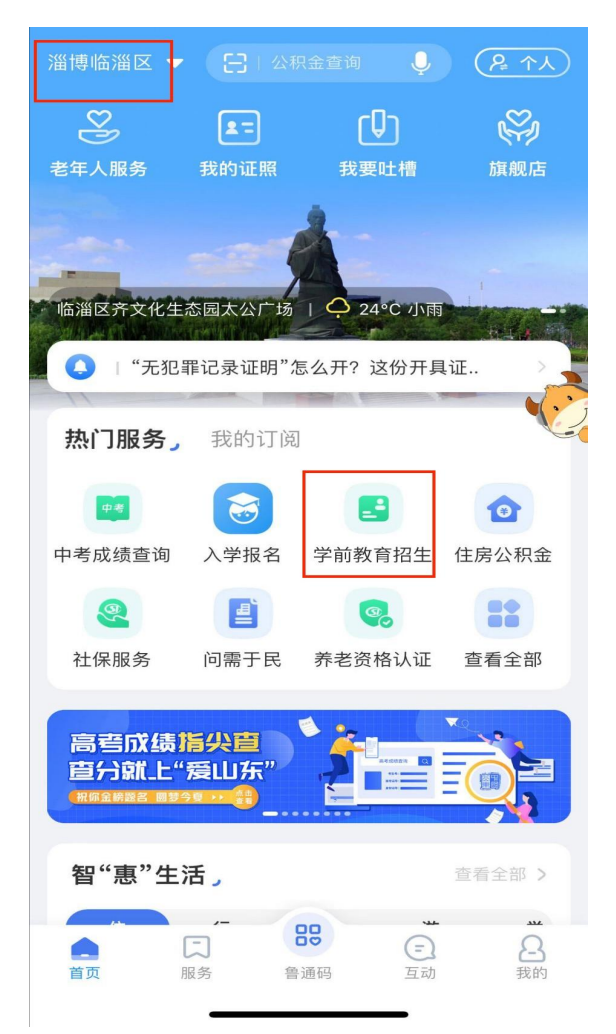

三、根据实际情况及入园意向,选择相应幼儿园进行报名,点击 "添加学生"后开始报名登记。(网上报名时段内,家长可自主调整 选报的幼儿园,如果填报信息有误可自行修改)

| 日本の日本の日本の日本の日本の日本の日本の日本の日本の日本の日本の日本の日本の日 | 学生报名   |
|------------------------------------------|--------|
| 主城区                                      | + 添加学生 |
| 😤 公办幼儿园报名                                | 学生列表   |
| 临淄区幼儿园新生报名指南                             |        |
|                                          |        |

四、按照提示如实填写幼儿基本信息、监护人信息、选择房产信息、选择报名幼儿园,最后点击提交。(民办幼儿园不分阶段,只进行一次报名)

|                                                                                  | ●         ●          ● |
|----------------------------------------------------------------------------------|------------------------|
| 日本語生報名                                                                           |                        |
|                                                                                  | 请输入                    |
|                                                                                  | 身份证                    |
|                                                                                  | 请输入                    |
| 报名                                                                               | 是否双胞胎、多胞胎*             |
|                                                                                  | 종 >                    |
| 无法进行线上报名的,可以到意向幼儿园进行线下登记。                                                        | 报名类型                   |
| 第一阶段:配套幼儿园招生                                                                     |                        |
|                                                                                  | 😤 监护人信息                |
| ·监护人在幼儿园配套居住区有住房的,可在此阶段报名。                                                       | 监护人1姓名*                |
|                                                                                  |                        |
|                                                                                  | 监护人1身份证号。              |
| 第二阶段:幼儿园空余学位招生                                                                   |                        |
| N/IA                                                                             | 监护人1电话*                |
| ,临淄区城市迁龄师川均可捉之                                                                   |                        |
| י עדאורג, גאן וווש גאפיאינ גואי כא שוווי פער איי כא שוווי יוווי פער איי כא שוווי | 下一步                    |

| 第一步                    |   |   |
|------------------------|---|---|
|                        |   |   |
| 房产信息                   |   |   |
| 房产类型*                  |   |   |
| 已办理房产证                 | > |   |
| 选择报名的房产*               |   |   |
|                        | > |   |
| 房产证/购房合同编号*            |   |   |
|                        | Ø |   |
| 房产所有人*                 |   |   |
|                        |   |   |
| 房产用途*                  |   |   |
|                        |   |   |
| 房产地址*                  |   |   |
|                        |   |   |
| 办证或交房日期。               |   |   |
|                        |   |   |
| 请填写真实的房产信息,如有虚假将承担相应责任 |   |   |
| <b>翼 幼儿园信息</b>         |   |   |
| 房产所在小区或村居*             |   |   |
|                        | > |   |
| 选择报名的幼儿园*              |   |   |
|                        | > |   |
|                        |   |   |
| 上——步 提求                | × | 1 |